簡易說明:

(1):無線影音傳輸棒安裝接法

若螢幕未顯示影像(第二步驟的圖片) 請確認設備接法是否有接錯

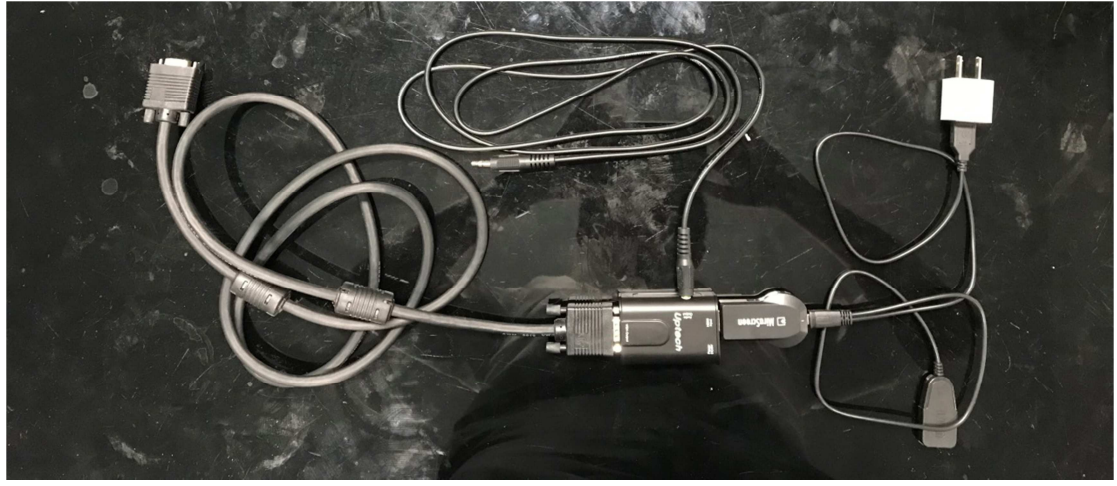

(2)確認影音傳輸模式為 lpad 若不是在 IPAD 模式,可按影音傳輸棒上面小圓按鈕做切換

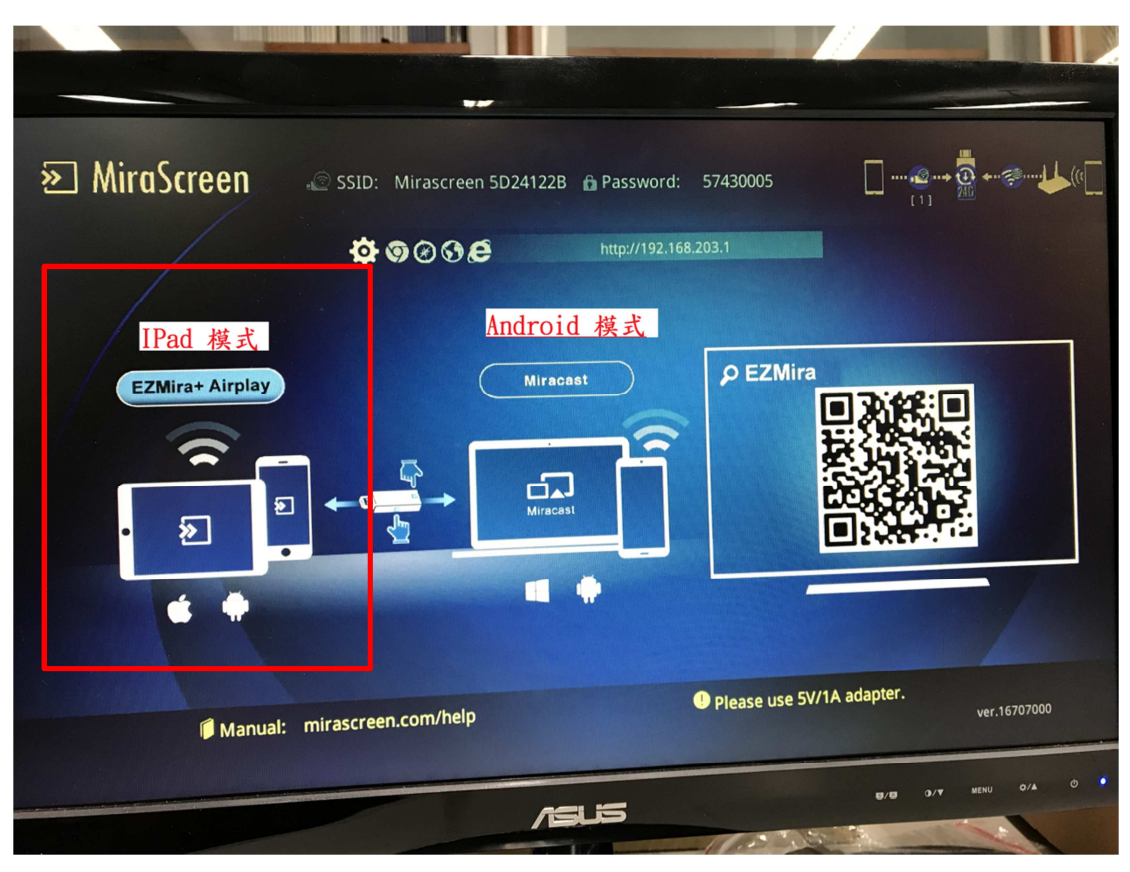

(3)操作平版 WIFI 尋找到 Mirascreen XXXXXXXX 裝置,並點選進行連線,並且輸入密碼(密碼為投影螢幕顯示之 Password)

↓WIFI 連線設定圖,紅框顯示數字會有所不同

| iPad 🗢                                      | 上午11:02                   | ∦ 100% <b>==</b> ∍ <del>/</del> |  |
|---------------------------------------------|---------------------------|---------------------------------|--|
|                                             | Wi-Fi                     |                                 |  |
| 設定                                          |                           |                                 |  |
| Q 搜尋                                        | Wi-Fi                     |                                 |  |
|                                             | ✓ TMSH_WiFi<br>沒有安全保護的網路  | <b>∻</b> (i)                    |  |
| 此 iPad 是由「臺中市大明高級中學」監管和管<br>理 。進一步瞭解裝置監管··· | 選擇網路… 彩                   |                                 |  |
|                                             | 660076                    | ₽ 중 (j)                         |  |
| 大明高中班級平板                                    | HTC Portable Hotspot 01E8 | <b>₽</b> ╤ (j)                  |  |
| Apple ib ricioda rifalies 🦗 App             | Mirascreen 5D24122B       | ₽ ≎ (ì                          |  |
| ▶ 飛航模式                                      | tmsh                      | <b>२</b> (i)                    |  |
|                                             | TMSH_MAC                  | <b>∻</b> (i)                    |  |
| Wi-Fi TMSH_WiFi                             | TMSH_WiFi_http            | <b>≈</b> (i)                    |  |
| ▶ 藍牙 開啟                                     | tmshCenter2F 🔒 🤶 (i)      |                                 |  |
|                                             | 甘他…                       |                                 |  |
| 通知                                          |                           |                                 |  |

↓連線所需密碼如圖片紅色框線

| » MiraScreen    | 🔊 SSID: Mirascreen 5D2 | 4122B 🔒 Password: |                           | 2 → 📴 + ??↓↓((( 🗌 |
|-----------------|------------------------|-------------------|---------------------------|-------------------|
|                 | <b>ଦ ୭</b> 0 <b>3୫</b> | http://192.168.   | 203.1                     |                   |
| EZMira+ Airplay |                        | Miracast          |                           |                   |
| * *             |                        | •                 |                           |                   |
| Manual:         | mirascreen.com/help    |                   | Please use 5V/1A adapter. | ver.16707000      |

(4):平板投影操作

在 IPad 螢幕最下方,用手指由下往上滑叫出控制中心,或是透過 AssistiveToucch 登幕小點 叫出控制中心,找到 "螢幕鏡像輸出" > 選取剛剛 WiFi 連接的裝置 (Mirascreen XXXXXXX),來進行投影

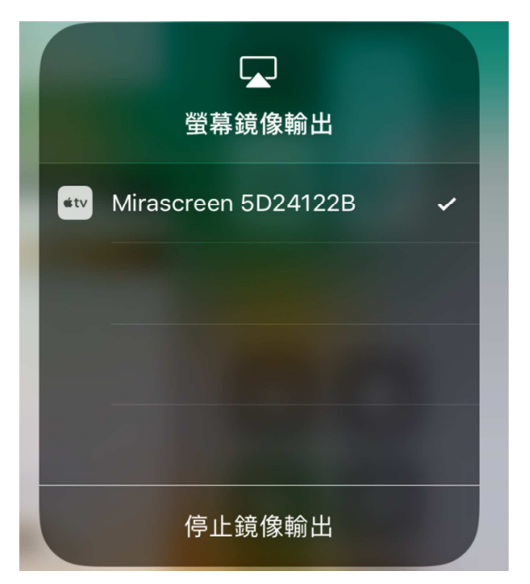